# TUTORIAL VALIDAÇÃO DE CERTIFICADO

Passo a passo para verificar se o Certificado apresentado é válido no site da Secretaria da Agricultura.

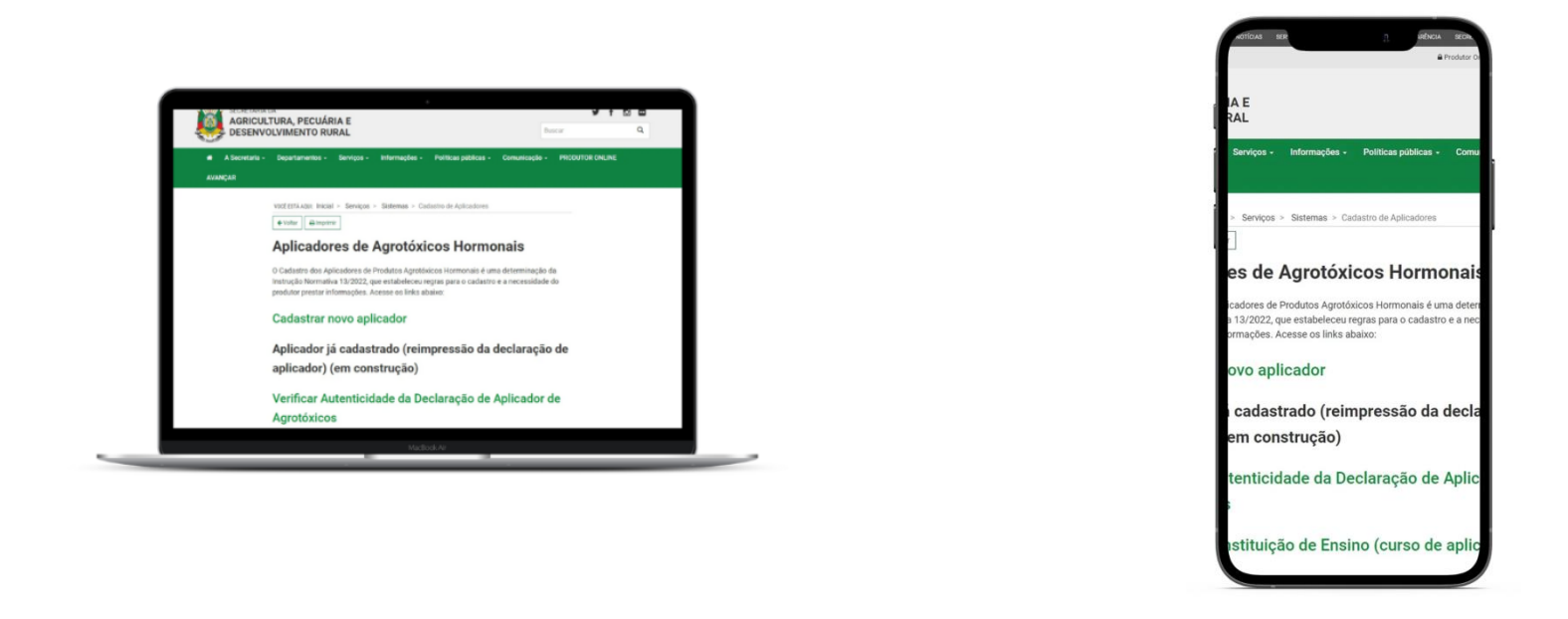

Nesta atualização, pensando em facilitar o acesso ao sistema, disponibilizamos que a Validação do Certificado possa ser realizado no **navegador do computador** e também pelo **celular.** 

No documento recebido como Certificado de Cadastro de Aplicador, existe um campo ao final do documento com uma CHAVE DO **CERTIFICADO** 

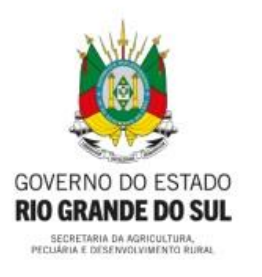

## ESTADO DO RIO GRANDE DO SUL

SECRETARIA DA AGRICULTURA, PECUÁRIA E DESENVOLVIMENTO RURAL

DEPARTAMENTO DE DEFESA VEGETAL

## DOCUMENTO SEM VALIDADE

Declaramos para os devidos fins, que JOSE DO TESTE, CPF 122.254.290-06 está cadastrado no Sistema de Defesa Agropecuária nesta Secretaria, como Aplicador de Agrotóxicos Hormonais, tendo concluído o curso em 07/12/2022 atendendo ao disposto na Instrução Normativa 13, de 2022, desta Secretaria.

A presente Declaração possui validade até 07/12/2027.

# DOCUMENTO SEM VALIDADE

Homologação

Porto Alegre, 26 de dezembro de 2022.

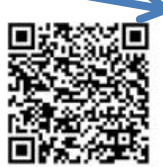

CHAVE DO CERTIFICADO 000048620C172F31874854F7

VERIFICAR AUTENTICIDADE

Escaneie o QR code ou visite https://sda11.hml.rs.gov.br/validar-certificado-aplicador

# Abra o site da Secretaria da Agricultura RS, através do link: agricultura.rs.gov.br

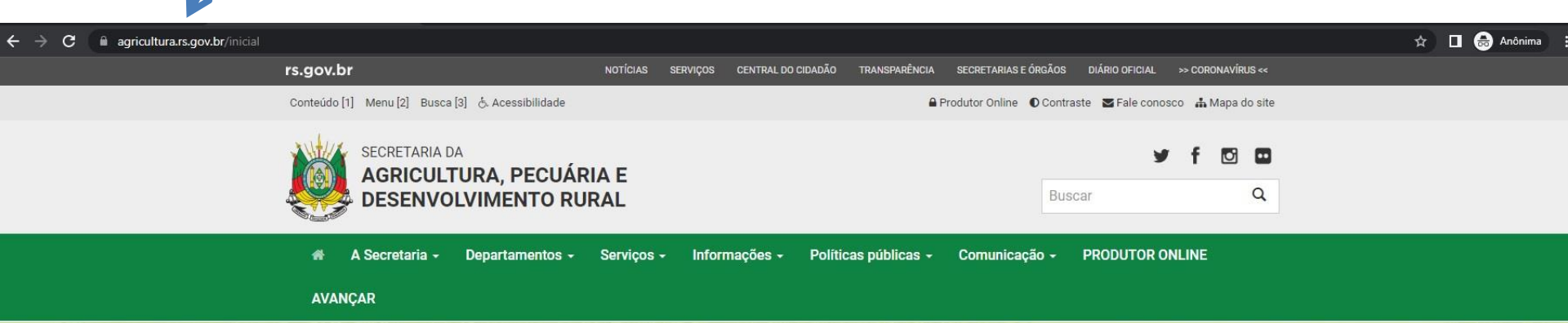

### Chuvas devem ficar dentro da média nos próximos três meses, aponta Boletim Copaaergs

O prognóstico climático para o trimestre janeiro-fevereiro-março 2023 indica condições de precipitação pluvial próximas da média climatológica na maioria das regiões

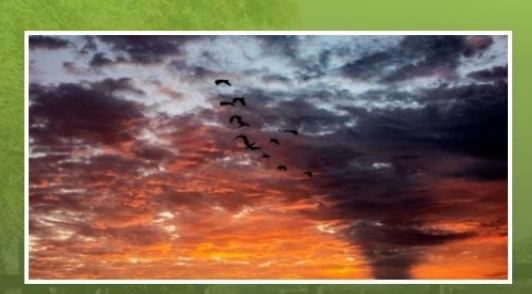

Saiba Mais

Serviços

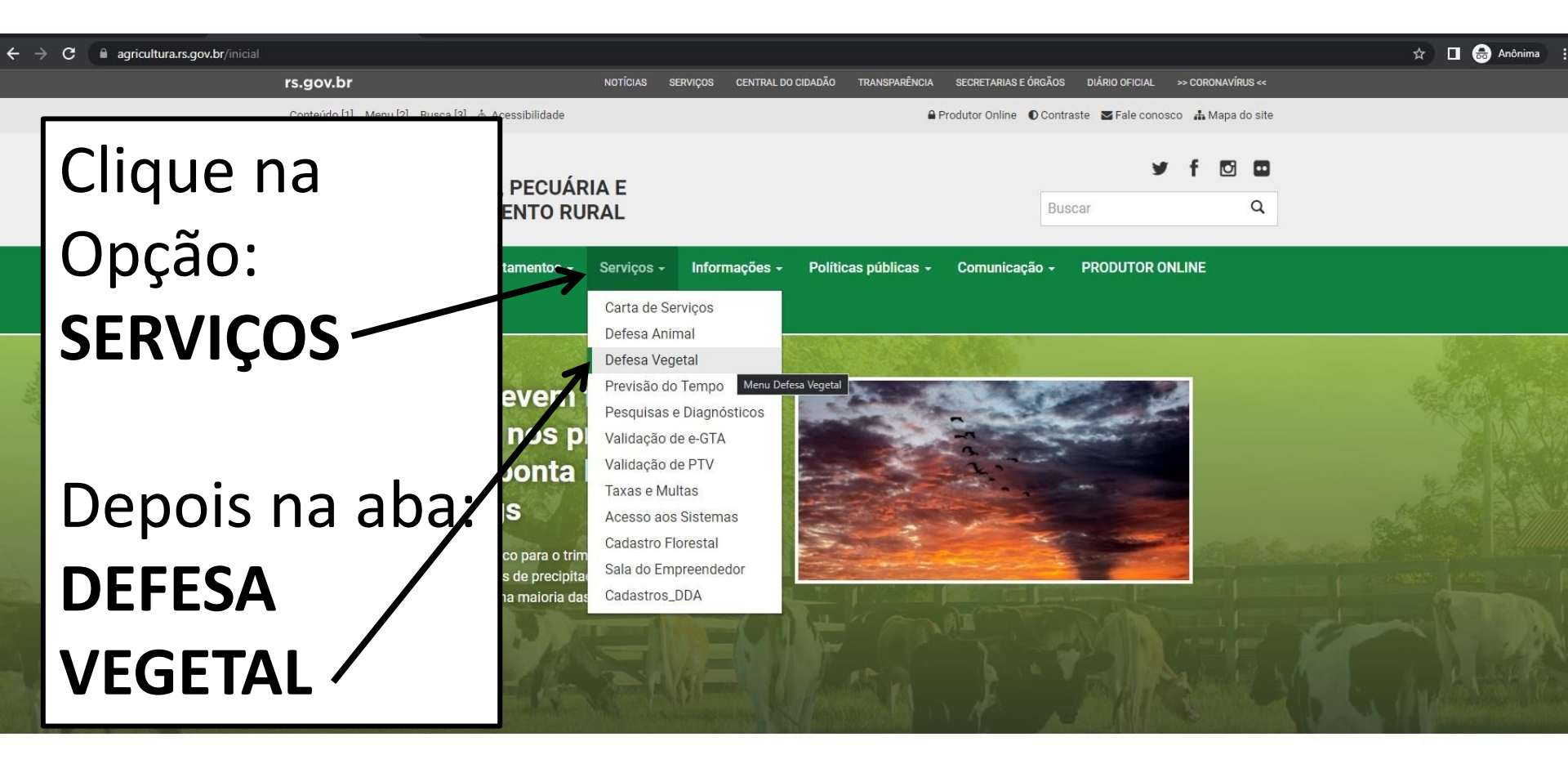

Serviços

#### 🛧 🔲 😸 Anônima

VOCÊ ESTÁ AQUI: Inicial > Serviços > Defesa Vegetal

← Voltar 🛛 🖨 Imprimir

### **Defesa Vegetal**

# Desça a página e clique na opção: **HORMONAIS**

#### Agrotóxicos

Todas as informações necessárias sobre agrotóxicos, incluindo solicitações de registro (novo ou renovação) e consulta às empresas registradas.

#### Cadastro de Propriedades Rurais

Informações e Formulários para Cadastro de Propriedades Rurais no Sistema SDA.

#### Cadastro Florestal

Instrumento instituído pela Lei Estadual 14.961, de 13 de dezembro de 2016, para certificação de florestas plantadas

#### Certificação Fitossanitária

Informações sobre habilitação de profissionais para atuar na Certificação Fitossanitária.

#### Controle do Serrador da Acácia-Negra

Informações e Legislação sobre o controle da praga "serrador" da acácia-negra.

#### DIPOV

Divisão de Inspeção de Produtos de Origem Vegetal

#### Hormonais

Todas as informações necessárias sobre hormonais: legislação, princípios ativos, cultivos sensíveis, cadastro de aplicadores, canais de denúncia, entre outras.

### Hormonais

| Canais para Denúncia                                                          | + |
|-------------------------------------------------------------------------------|---|
| Relatório de ocorrências de derivas de herbicidas hormonais no RS - 2018/2021 | + |
| Cursos de Boas Práticas para Aplicação de Hormonais                           | + |
| Formulário Cadastro de Empresa para ministrar curso de aplicador de           | + |

agrotóxicos

Aplicador de Agrotóxico

#### CADASTRO NOVO APLICADOR

Obs.: caso o aplicador prefira realizar o cadastro na Inspetoria de Defesa Agropecuária, deverá apresentar o formulário abaixo.

FORMULÁRIO DE CADASTRO APLICADOR DE AGROTÓXICOS

TUTORIAL PARA CADASTRO DE APLICADOR

VÍDEO TUTORIAL PARA CADASTRO DE APLICADOR

VALIDAÇÃO DO CERTIFICADO DE CADASTRO APLICADOR

CONSULTA INSTITUIÇÃO DE ENSINO CADASTRADAS Nova estação será de temperaturas amenas no RS

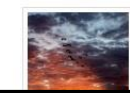

21/12/2022 - 09h29min Chuvas devem ficar dentro da média nos próximos três

Para verificar a validade de um Certificado de Cadastro de Aplicador, clique na opção: VALIDAÇÃO **DO CERTIFICADO DE CADASTRO DE APLICADOR** 

#### 🏠 🔲 🌧 Anônima

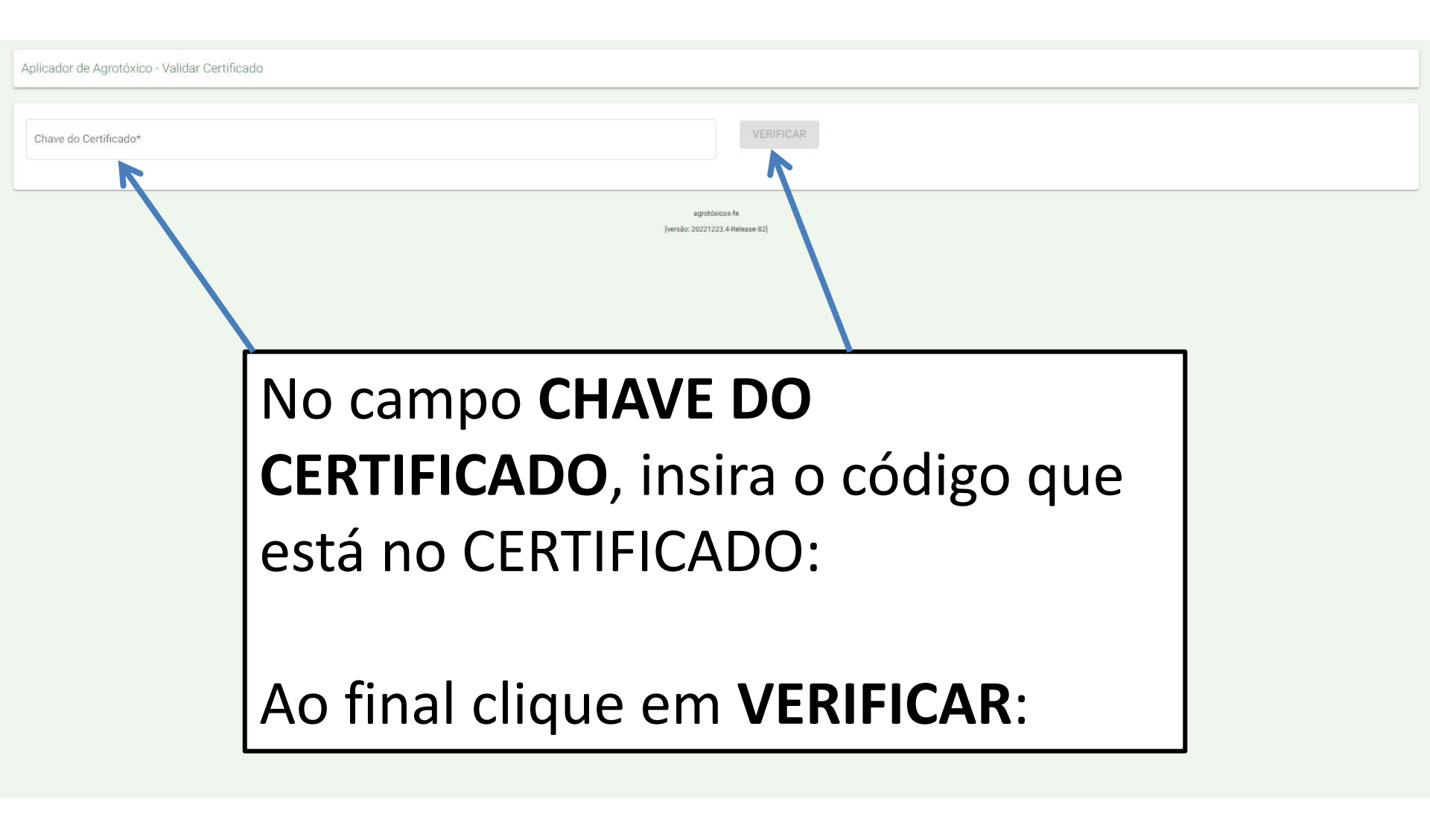

| Aplicador de Agrotóxico - Validar Certificado                                                                                                    |  |  |  |  |
|----------------------------------------------------------------------------------------------------|--|--|--|--|
| Chave do Certificado* 000048620C172F31874854F7 VERIFICAR                                                                                                    |  |  |  |  |
| agrotóxicos/fe<br>[versio: 20221223.4 Release-82]                                                                                                    |  |  |  |  |
| O sistema emitirá mensagem se o<br>Cadastro consultado está <b>ATIVO</b> ou<br>não, no site da Secretaria da<br>Agricultura e se está válido no<br>momento da consulta: |  |  |  |  |

# TUTORIAL VALIDAÇÃO DE CERTIFICADO

Passo a passo para verificar se o Certificado apresentado é válido no site da Secretaria da Agricultura.